# MANUAL DE INSCRIPCIÓN DOCTORADO

INSPIRANDO TU MEJOR VERSIÓN

**UDEM** 

1. Ingresa al Portal UDEM, con tu "Usuario" y "Password", y da clic en botón "Ingresar".

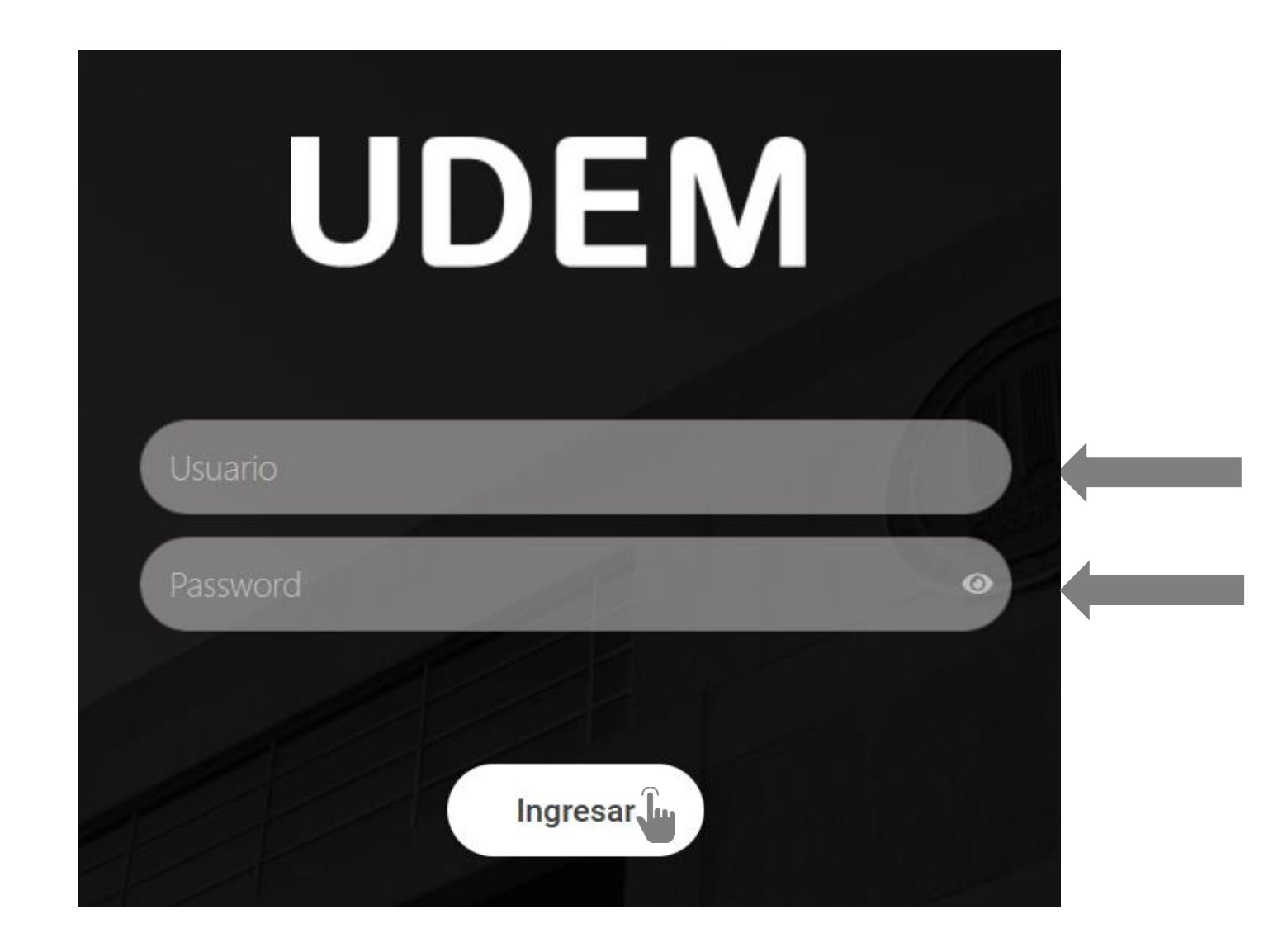

#### 2. Ingresar a Ventana amarilla, da clic en botón "Inscríbete haciendo clic aquí"

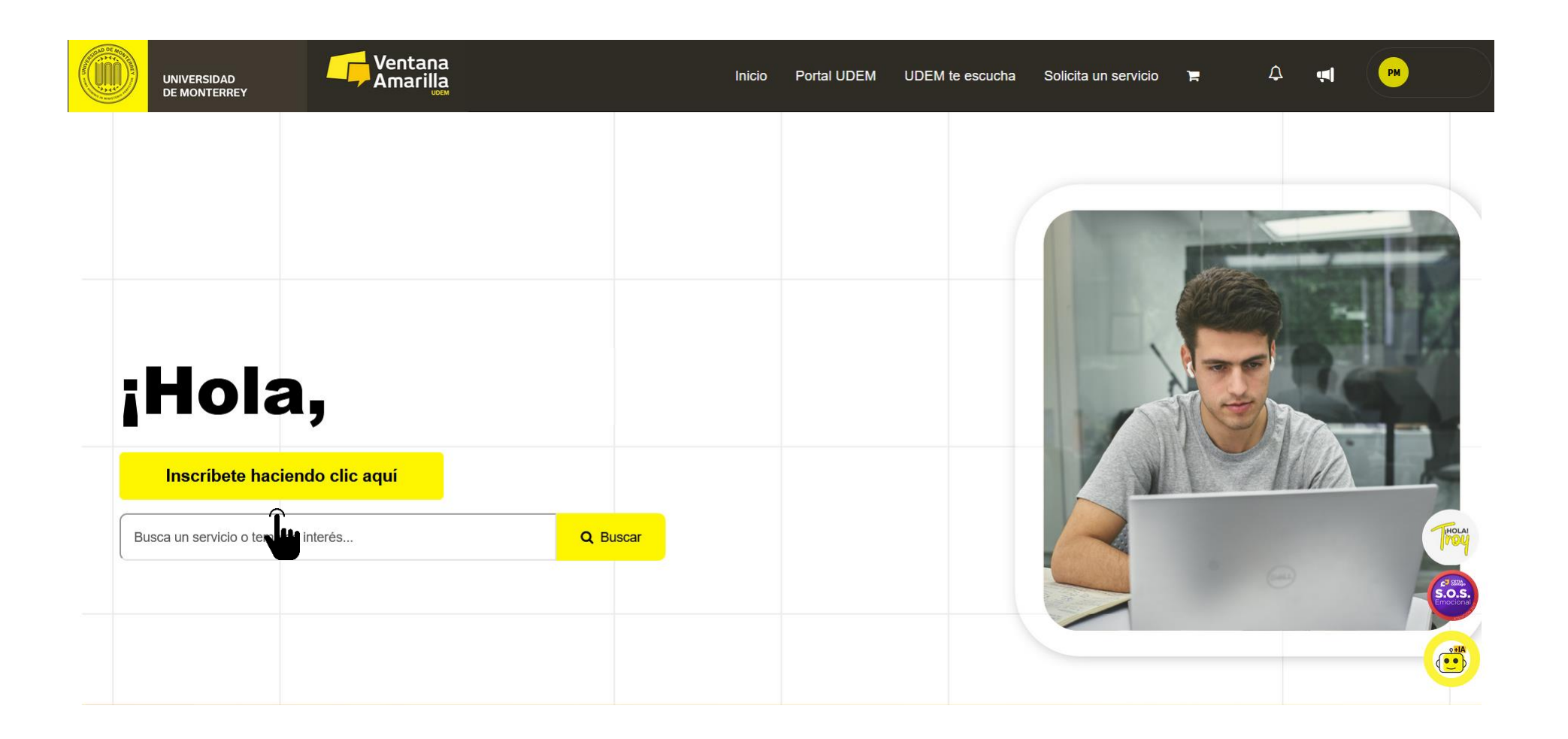

#### Aquí podrás consultar si tienes bloqueos y el catalogo de cursos.

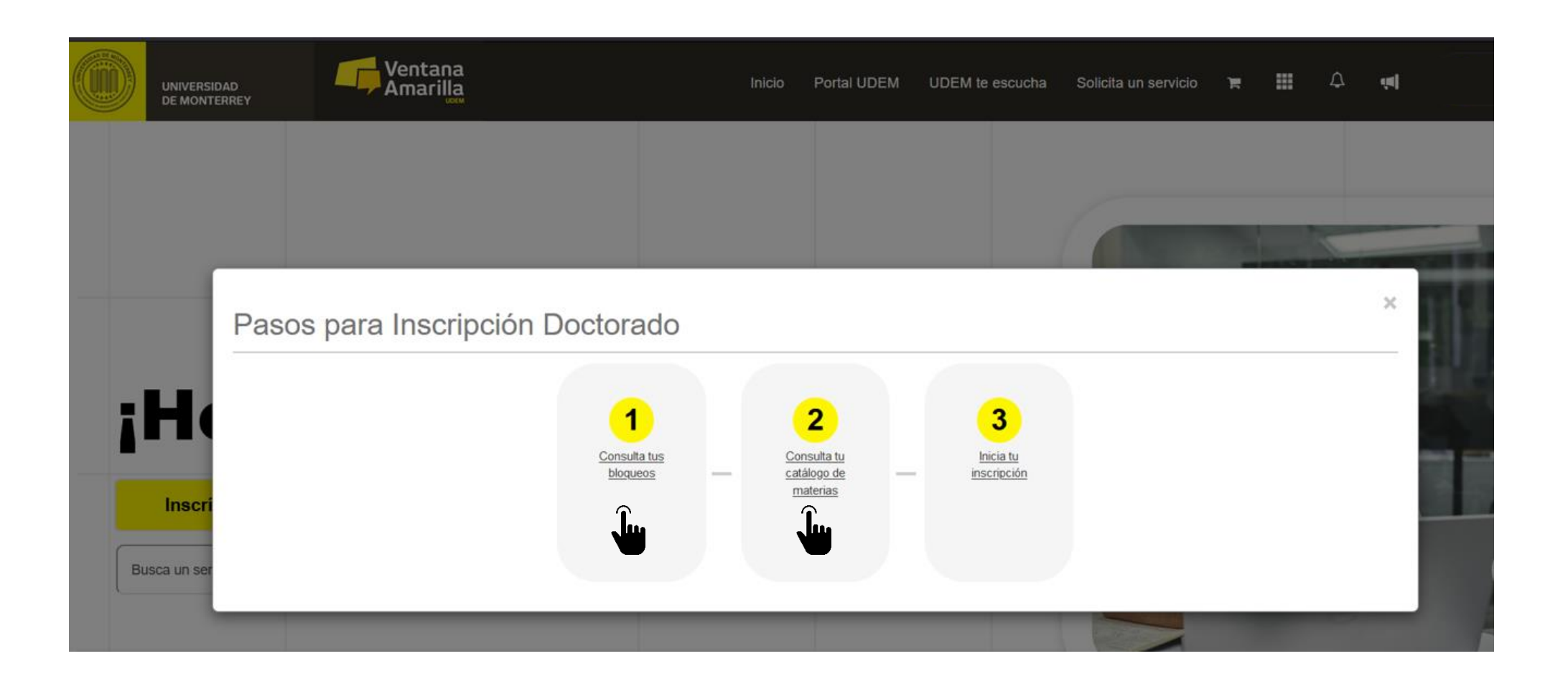

#### 3. Para ingresar a DASH, da clic en punto # 3 – Inicia tu inscripción

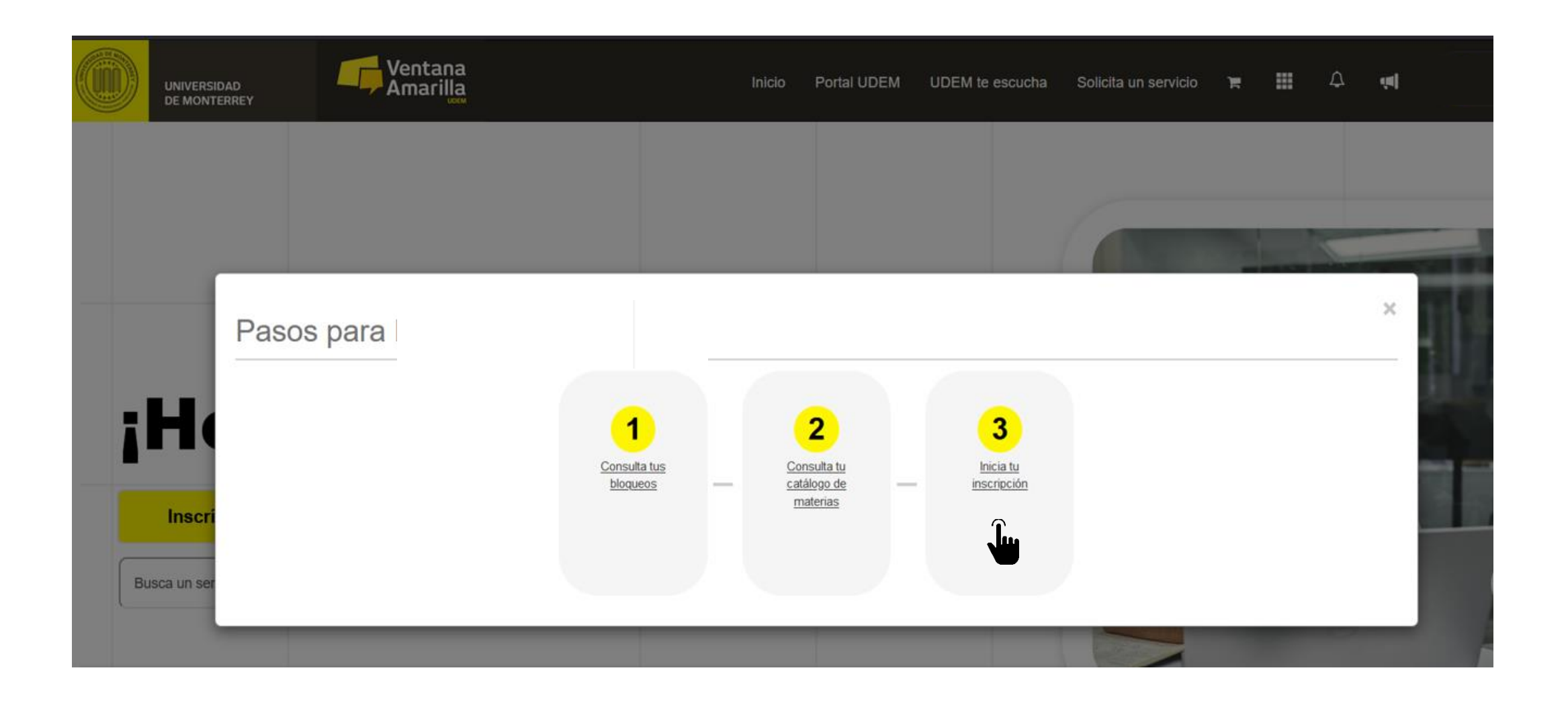

#### 4. Lee y acepta el Aviso de Privacidad.

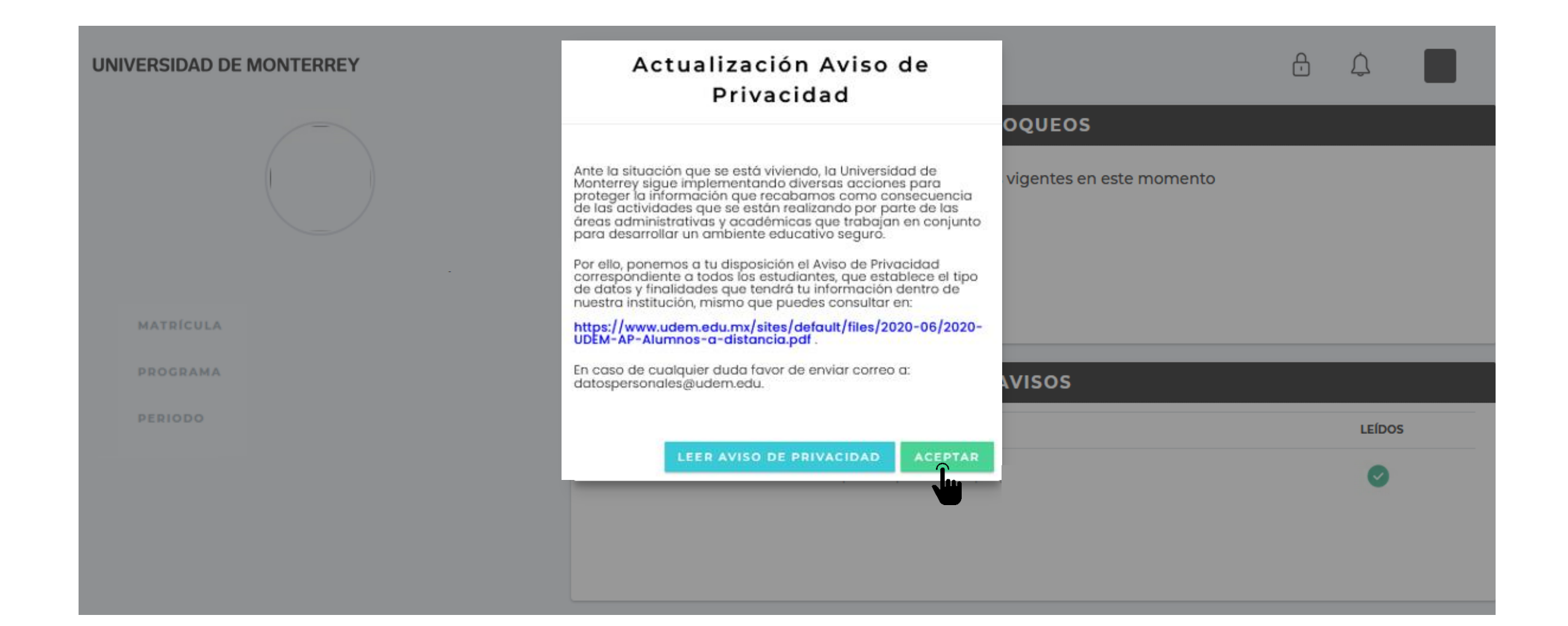

#### 5. Consulta si tienes bloqueos activos y avisos pendientes de leer.

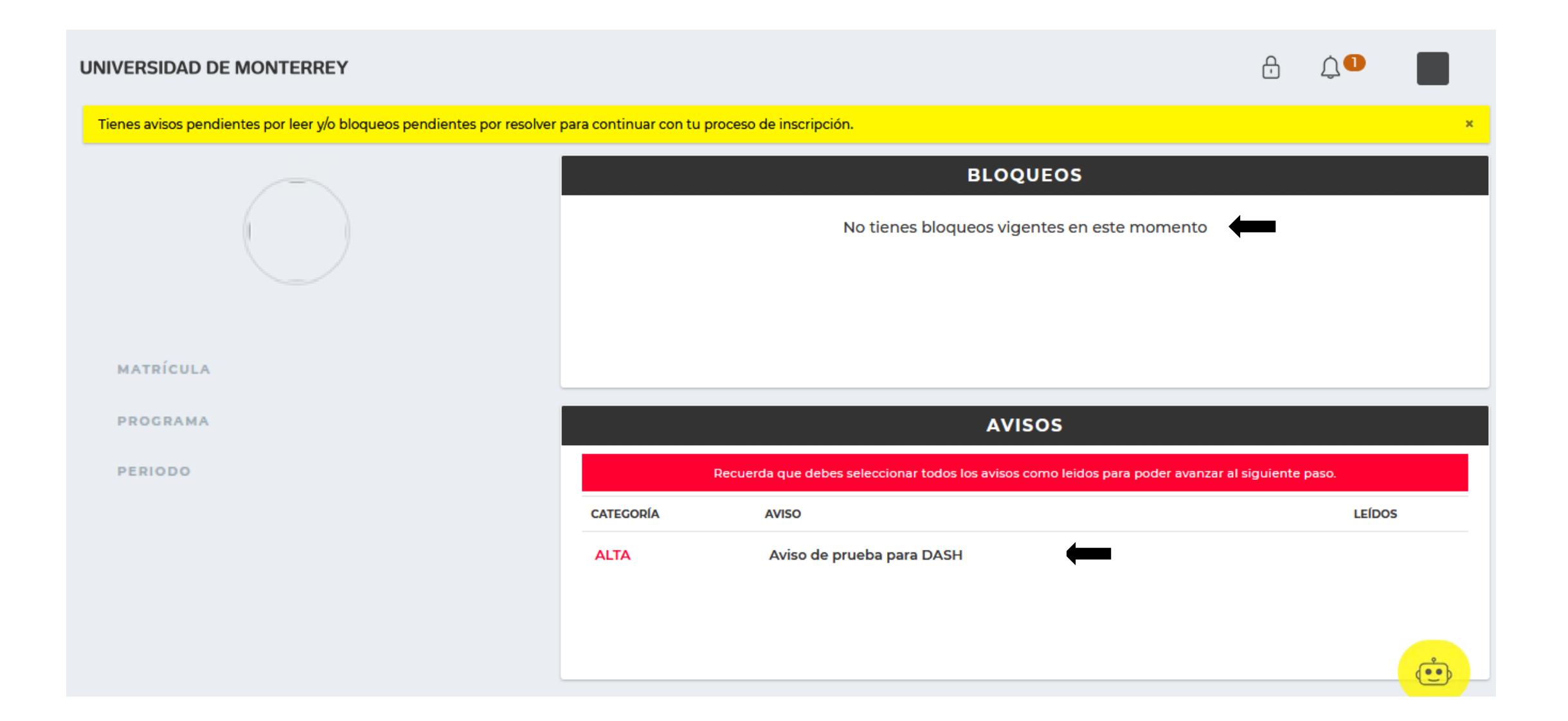

### 6. Lee y marca la casilla "Confirmo haber leído el aviso completo" de cada aviso disponible.

| UNIVERSIDAD DE MONTERREY                                               | Avis                          | :0                                        |                                           | ð        | Û <b>D</b> |      |  |  |  |  |  |
|------------------------------------------------------------------------|-------------------------------|-------------------------------------------|-------------------------------------------|----------|------------|------|--|--|--|--|--|
| Tienes avisos pendientes por leer y/o bloqueos pendientes por resolver |                               |                                           |                                           |          |            | ×    |  |  |  |  |  |
|                                                                        | Aviso de prueba para          | DASH                                      | OQUEOS                                    |          |            |      |  |  |  |  |  |
|                                                                        | Confirmo haber leído el aviso | Confirmo haber leído el aviso<br>completo |                                           |          |            |      |  |  |  |  |  |
|                                                                        |                               |                                           |                                           |          |            |      |  |  |  |  |  |
|                                                                        |                               |                                           | AVISOS                                    |          |            |      |  |  |  |  |  |
|                                                                        | Recuerda qu                   | e debes seleccionar todos los av          | visos como leidos para poder avanzar al s | iguiente | paso.      |      |  |  |  |  |  |
|                                                                        | CATEGORÍA AVIS                | D                                         |                                           |          | LEÍDOS     |      |  |  |  |  |  |
|                                                                        | ALTA Avis                     | o de prueba para DASH                     |                                           |          |            |      |  |  |  |  |  |
|                                                                        |                               |                                           |                                           |          |            | (in) |  |  |  |  |  |

# 7. Después de leer todos los avisos, da clic en botón "CONTINUAR" para seguir con el proceso de inscripción.

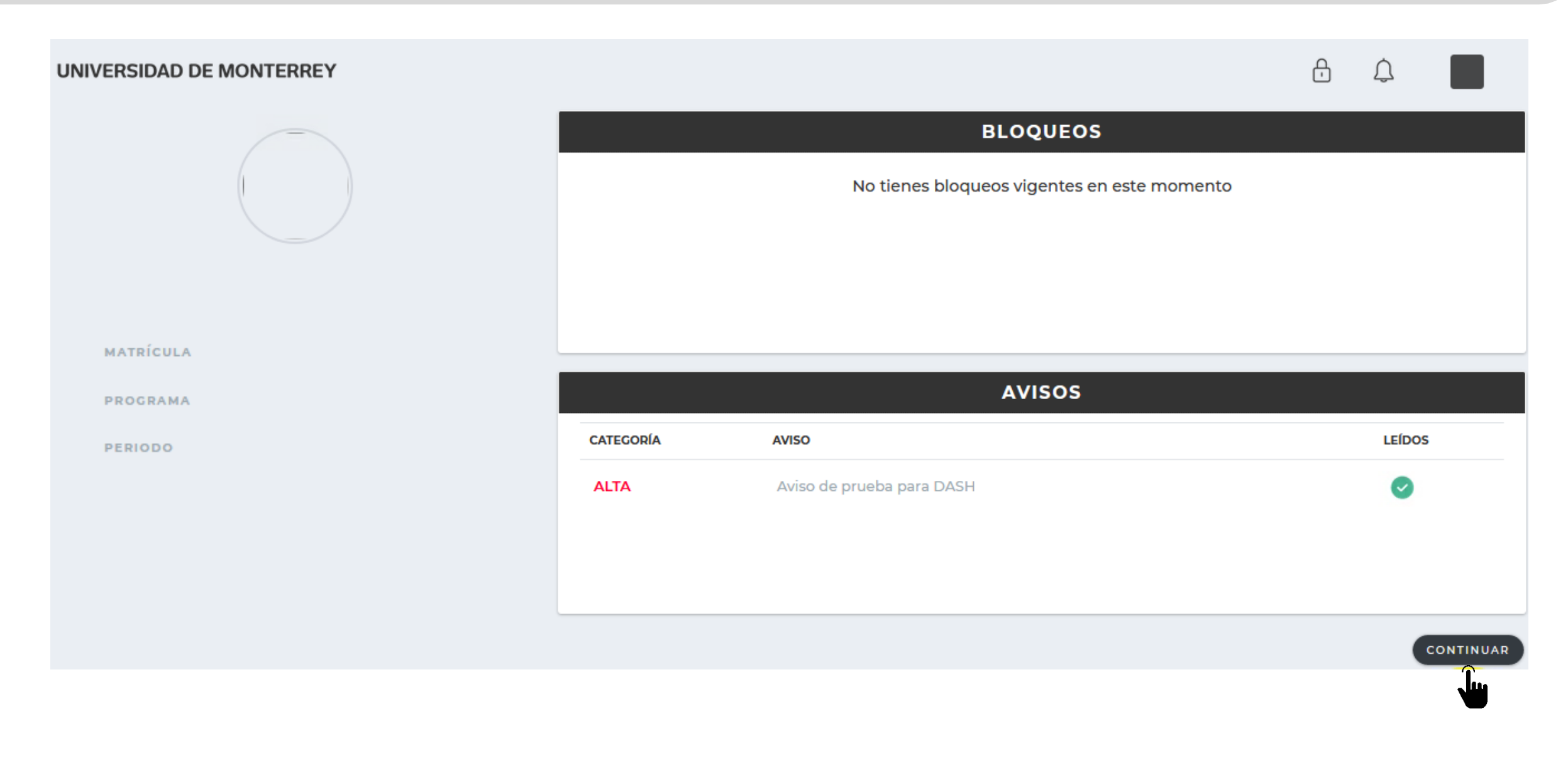

Si tienes alguna duda durante el proceso, puedes apoyarte con el Troybot que está disponible en la esquina inferior derecha de tu pantalla.

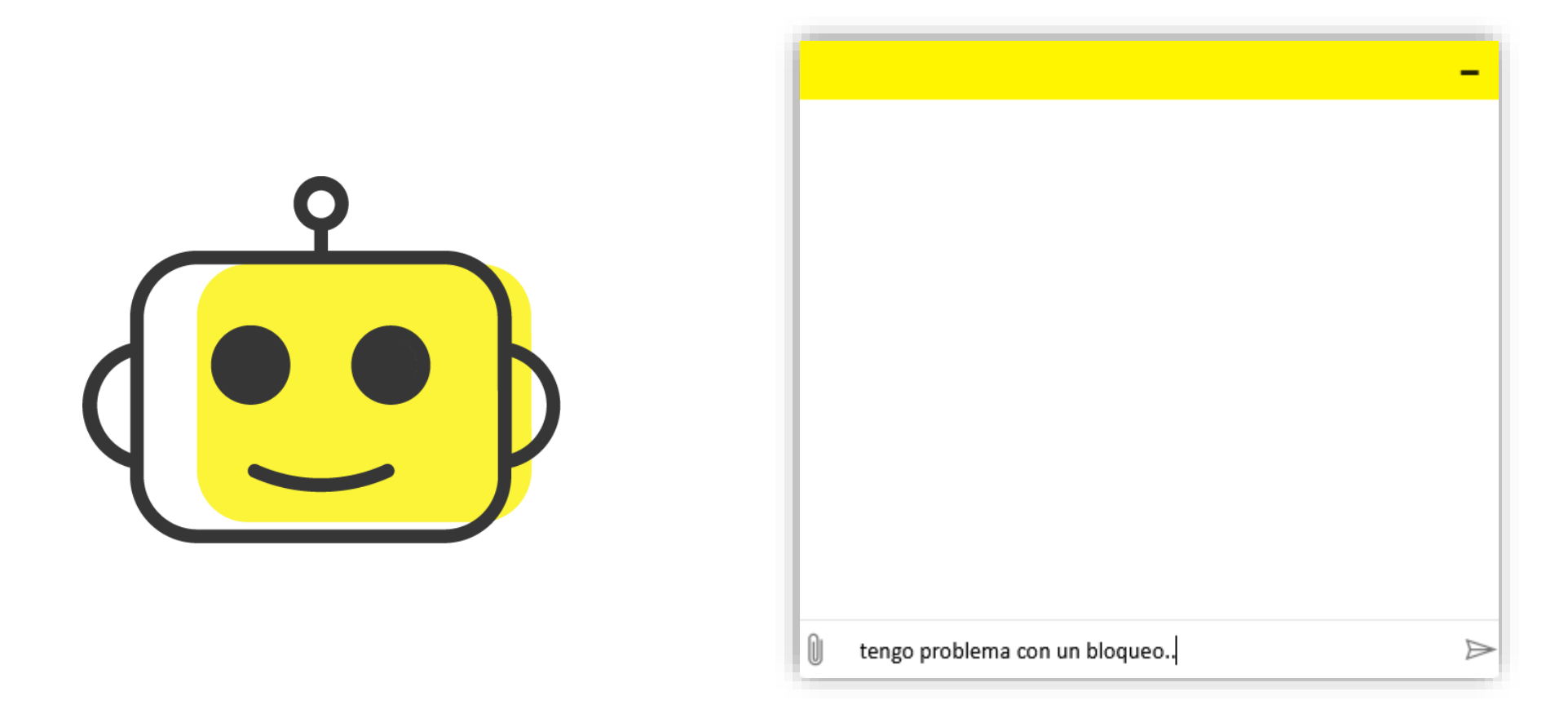

#### 8. Para comenzar con el proceso, da clic en botón "INGRESAR" del paso 1 "Selecciona tus materias".

| UNIVERSIDAD DE MONTERREY | e Pro                    | 6 Q                       |                                              |  |  |
|--------------------------|--------------------------|---------------------------|----------------------------------------------|--|--|
|                          |                          |                           | \$                                           |  |  |
|                          | 1-Selecciona tus materia | s                         | 2-Realiza tu pago                            |  |  |
|                          | Disponible a partir del: |                           | INGRESAR                                     |  |  |
|                          |                          |                           |                                              |  |  |
|                          | 0000<br>0000<br>0000     |                           | Ê                                            |  |  |
|                          | 3-Descarga tu Horario    | 4-Nos interesa tu opinión | 5-Revisa tu estatus y concluye<br>tu proceso |  |  |
|                          | INGRESAR                 | INGRESAR                  | INGRESAR                                     |  |  |

9. Al ingresar, podrás revisar los CRNs disponibles para el periodo y tomar nota de los que vayas a registrar en tu horario.

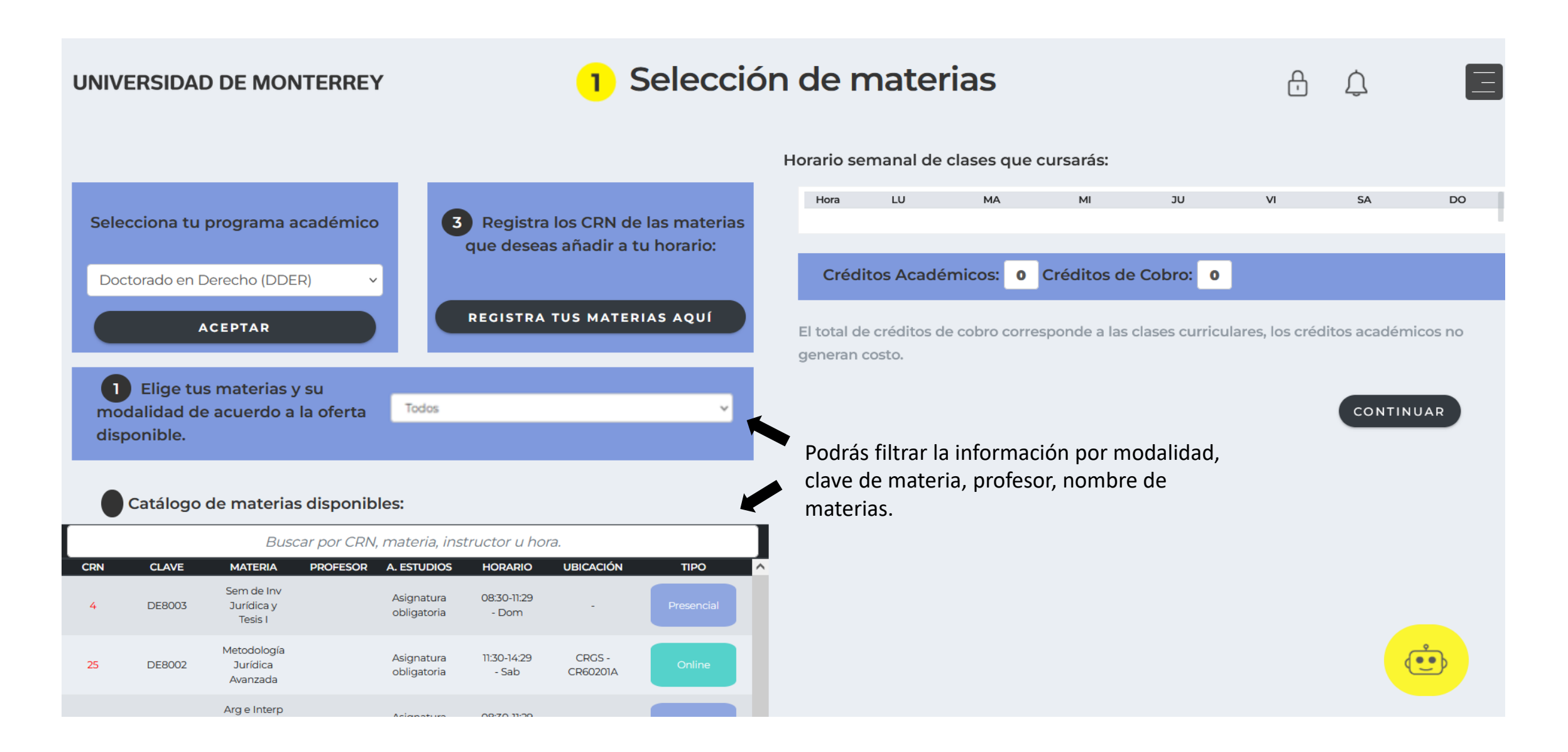

### 10. Para registrar tus CRNs, da clic en el botón "REGISTRA TUS MATERIAS AQUÍ".

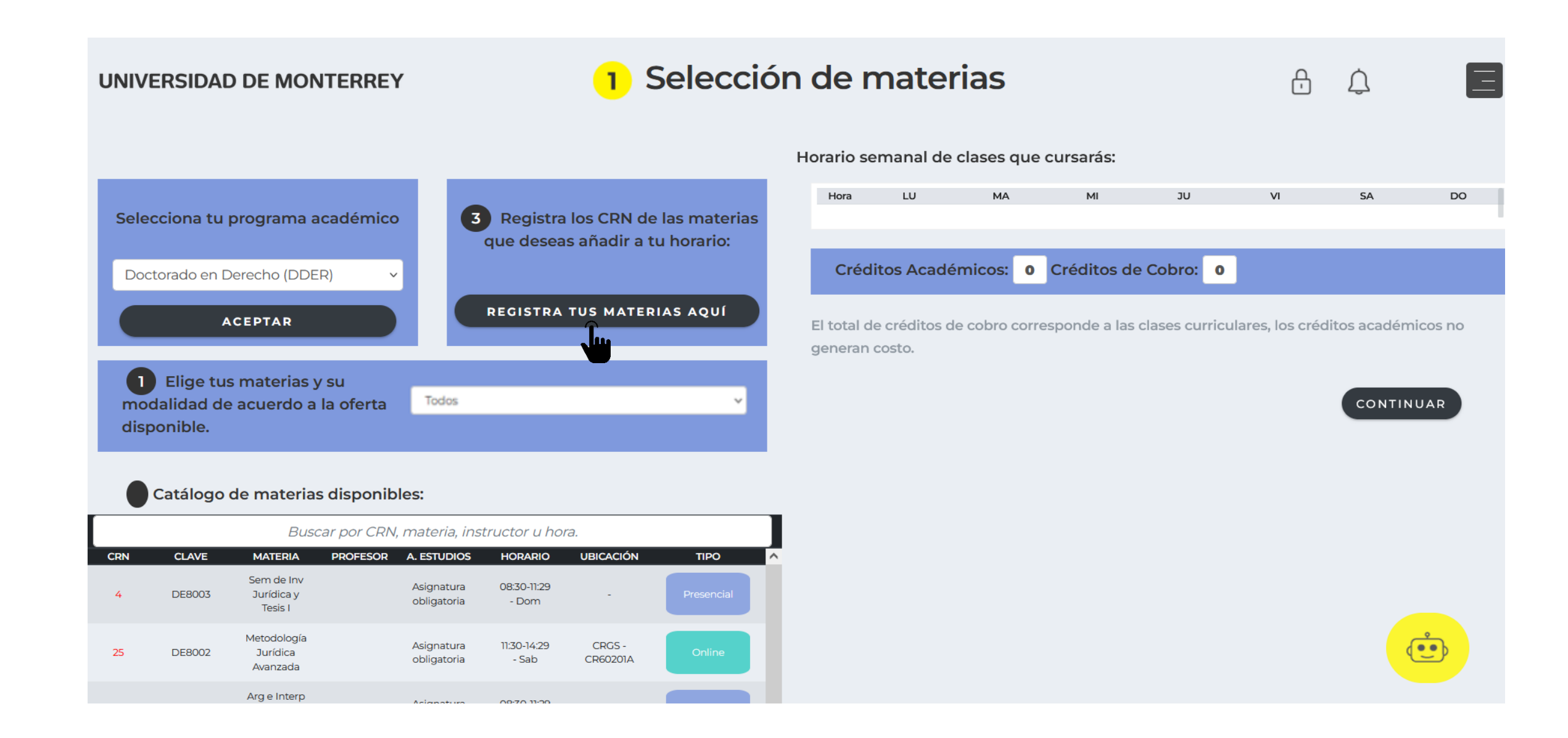

#### 11. Da clic en la opción "Inscribirse a clases" (Register for clasess).

|                                                                                        |                                                  |   |                                                                                                    | * |
|----------------------------------------------------------------------------------------|--------------------------------------------------|---|----------------------------------------------------------------------------------------------------|---|
| Student • Registration                                                                 |                                                  |   |                                                                                                    |   |
| Registration                                                                           |                                                  |   |                                                                                                    |   |
| What would you like to do?                                                             |                                                  |   |                                                                                                    |   |
| View registration status, update student term data, a                                  | and complete pre-registration requirements.      |   | Register for Classes<br>Search and register for your classes. You can also view and manage your schedule. |   |
| Plan Ahead           Give yourself a head start by building plans. When y these plans. | rou're ready to register, you'll be able to load |   | Browse Classes<br>Looking for classes? In this section you can browse classes you find interesting.       |   |
| View Registration Information<br>View your past schedules and your ungraded classe     | <del>2</del> 5.                                  | L | Browse Course Catalog<br>Look up basic course information like subject, course and description.           |   |
|                                                                                        |                                                  |   |                                                                                                    |   |
|                                                                                        |                                                  |   |                                                                                                    |   |
|                                                                                        |                                                  |   |                                                                                                    |   |

#### Toma nota: Si eres Colaborador/administrativo o haz sido Profesor en la Universidad.

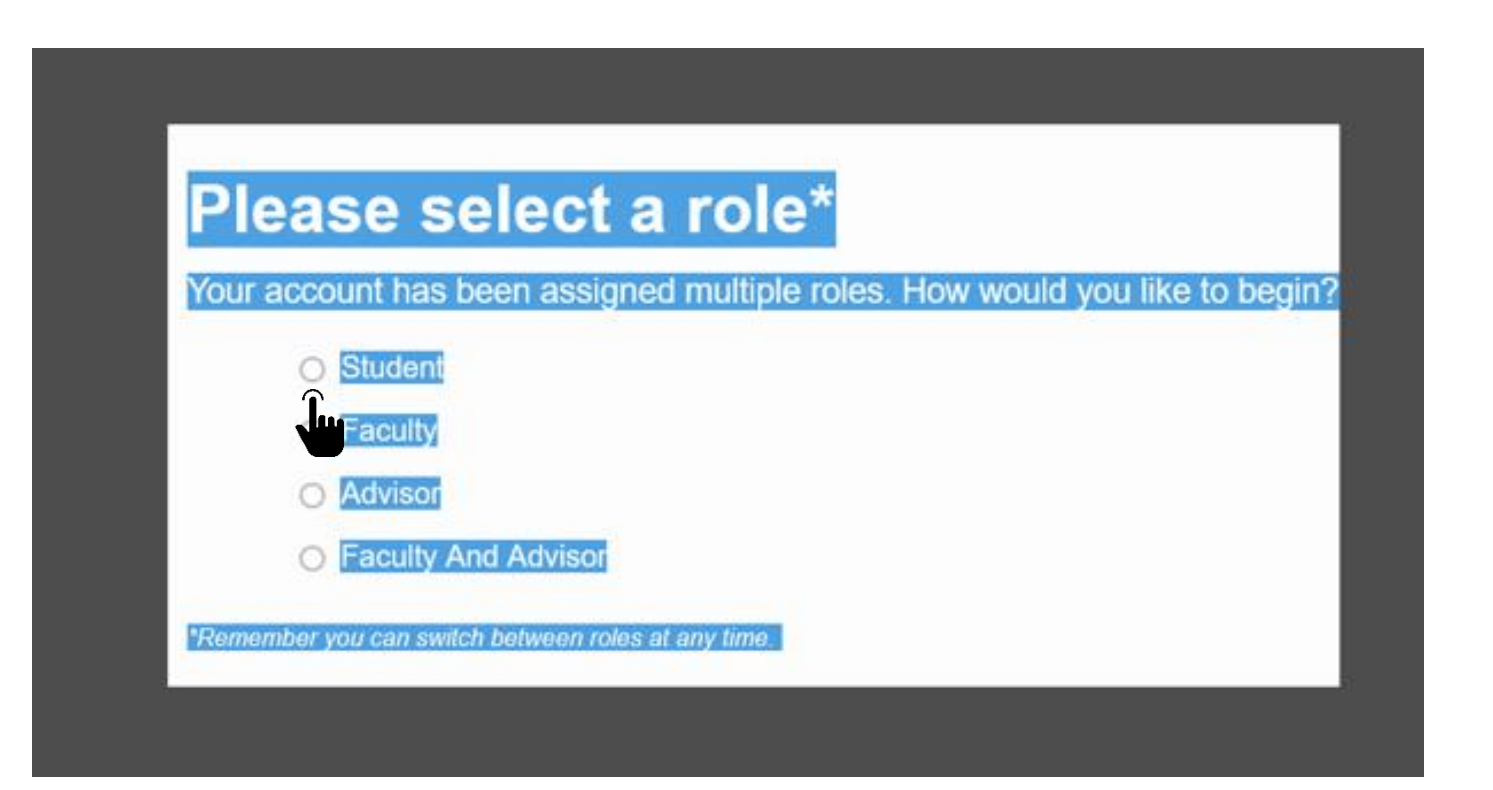

Después de seleccionar la opción "Inscribirse a clases" (Register for clasess) aparecerá un ventana en blanco.

Deberás de sombrear el contenido y seleccionar el rol de STUDENT.

Posteriormente clic en botón OK.

Lo anterior sucede porque internamente en Banner el ID/matricula cuenta con más de un rol. En este caso es necesario que se seleccione manualmente el rol de STUDENT.

### 12. Selecciona el periodo y da clic en botón "Continuar" (Continue).

|                                                            | * | ٩ |
|------------------------------------------------------------|---|---|
| Student • Registration • Select a Term                     |   |   |
| Select a Term                                              |   |   |
| Terms Open for Registration<br>PR-25 Doctorado    Continue |   |   |

### 13. Clic en la pestaña "Ingresar CRNs" (Enter CRNs), captura el grupo y da clic en botón "Agregar a resumen" (Add summary).

|                          |                                                                        | * | ٩ |
|--------------------------|------------------------------------------------------------------------|---|---|
| Student                  | <u>Registration</u> <u>Select a Term</u> Register for Classes          |   |   |
| Register                 | for Classes                                                            |   |   |
| Find Classes             | Enter CRNs Schedule and Options                                        |   |   |
| Enter Cou<br>Term: PR-25 | urse Reference Numbers (CRNs) to Register Doctorado                    |   |   |
| CRN                      | En este campo captura el grupo a registrar  Another CRN Add to Summary |   |   |
| Con e<br>agreg           | esta opción podrás<br>gar más grupos                                   |   |   |
|                          |                                                                        |   |   |

### 14. Verifica que tu CRN sea correcto y da clic en botón "Enviar" (Submit).

|                                          |                                                                                                    |                       |              |          |        |          |   |                        | *           |       |     |                 |                         |                        |     |
|------------------------------------------|----------------------------------------------------------------------------------------------------|-----------------------|--------------|----------|--------|----------|---|------------------------|-------------|-------|-----|-----------------|-------------------------|------------------------|-----|
| <u>Student</u> • <u>Regi</u>             | itudent • Registration • Select a Term • Register for Classes                                                                                                    |                       |              |          |        |          |   |                        |             |       |     |                 |                         |                        |     |
| Register for Cla                         | asses                                                                                                    |                       |              |          |        |          |   |                        |             |       |     |                 |                         |                        |     |
| Find Classes Ente                        | r CRNs Sc                                                                                                    | hedule and Optic      | ons          |          |        |          |   |                        |             |       |     |                 |                         |                        |     |
| Enter Course Re<br>Term: PR-25 Doctorado | ference Nu                                                                                                    | mbers (CR             | Ns) to Regis | ster     |        |          |   |                        |             |       |     |                 |                         |                        |     |
| CRN                                      | Add to St                                                                                                    | ummary                |              |          |        |          |   |                        |             |       |     |                 |                         |                        |     |
|                                          | Muest<br>t                                                                                                    | ra un pre<br>u horari | evio de<br>o |          |        |          |   |                        |             |       |     | El CRN<br>"Penc | tendrá e:<br>liente" (P | status de<br>ending)   |     |
|                                          |                                                                                                    |                       |              |          |        |          | • | •                      |             |       |     |                 |                         |                        |     |
| Schedule                                 | edule Details                                                                                                    |                       |              |          |        |          |   | Summary                |             |       |     |                 |                         |                        |     |
| Class Schedule for PR-25                 | Doctorado                                                                                                    | Tuesday               | Wednesday    | Thursday | Eriday | Caturday |   | Title                  | Details     | Hours | CRN | Schedule Type   | Status                  | Action                 | *   |
| 6am                                      | monday                                                                                                    | luesday               | Weallesday   | mursuay  | Thuay  | Saturday | ^ | Seminario de Investiga | DE 8003, 01 | 13    | 4   | Teórico Pres    | Pending                 | Registrado **Web**     | ¥   |
| 7am                                      |                                                                                                    |                       |              |          |        |          |   | •                      |             |       |     | F               | Para comi               | oletar el registro     | del |
| Display or hide additiona                | Display or hide additional registration information using Ctrl + Alt + V. Use Ctrl + Alt + C to reset all panels.<br>Total Hours   Registered: 0   Billing: 0   CEU: 0   Min: 0   Max: 0 CRN, da clic en botón "Enviar" |                       |              |          |        |          |   |                        |             |       |     |                 |                         |                        |     |
| Panels V                                 |                                                                                                    |                       |              |          |        |          |   |                        |             |       |     |                 | Conditiona              | al Add and Drop 1 Subm | it  |

15. Revisa que en la sección de Resumen tu CRN tenga el estatus "Inscrito" (Registered), en caso contrario deberás validar el error que se muestra.

|                                                                                                    | * 👤 |                             |                      |               |                                  |                                                       |                                              |          |
|----------------------------------------------------------------------------------------------------|-----|-----------------------------|----------------------|---------------|----------------------------------|-------------------------------------------------------|----------------------------------------------|----------|
| Student • Registration • Select a Term • Register for Classes                                                                                         |     |                             |                      |               |                                  |                                                       |                                              |          |
| Register for Classes                                                                                                    |     |                             |                      |               |                                  |                                                       |                                              |          |
| Find Classes Enter CRNs Schedule and Options                                                                                                    |     |                             |                      |               |                                  |                                                       |                                              |          |
| Enter Course Reference Numbers (CRNs) to Register Term: PR-25 Doctorado CRN + Add Another CRN Add to Summary                                          |     |                             |                      |               | Si el e<br>"Inscr<br>regist<br>c | estatus de<br>ito" (Regis<br>tro se ha r<br>orrectame | el CRN es<br>stered) el<br>realizado<br>ente |          |
| Schedule Echedule Details                                                                                                    |     | Summary                     |                      | -             |                                  |                                                       |                                              |          |
| Class Schedule for PR-25 Doctorado           Sunday         Monday         Tuesday         Wednesday         Thursday         Friday         Saturday |     | - Title<br>∢                | Details              | Hours C       | RN Schedule Type                 | Status                                                | Action                                       | <b>*</b> |
| 8am<br>Seminario de<br>Investigación Jurídica<br>9am                                                                                                  |     | Seminario de Investiga      | DE 8003, 01          | 13 4          | Teórico Pres                     | Registered                                            | None                                         | *        |
| 10am Panels                                                                                                    | ~   | Total Hours   Registered: 1 | 3   Billing: 13   CE | U: 0   Min: 0 | Max: 999,999.999                 | Conditiona                                            | al Add and Drop 🕕                            | Submit   |

#### 16. Si requieres eliminar uno o más CRNs lo podrás realizar desde la columna "Acción".

|                      | UDEM                                                                                                    |               |                   |           |             |            |          |   |                             |                      |            |              |               | * 👤        |                         |              |
|----------------------|----------------------------------------------------------------------------------------------------|---------------|-------------------|-----------|-------------|------------|----------|---|-----------------------------|----------------------|------------|--------------|---------------|------------|-------------------------|--------------|
| <u>Stude</u>         | ent • <u>Reg</u> i                                                                                                    | stration      | • <u>Select a</u> | Term •    | Register fo | or Classes | ;        |   |                             |                      |            |              |               |            |                         |              |
| Regis                | ter for Cla                                                                                                    | asses         |                   |           |             |            |          |   |                             |                      |            |              |               |            |                         |              |
| Find Cl              | lasses Ente                                                                                                    | r CRNs Sc     | hedule and Optic  | ons       |             |            |          |   |                             |                      |            |              |               |            |                         |              |
| Ente<br>Term:<br>CRN | Enter Course Reference Numbers (CRNs) to Register<br>Term: PR-25 Doctorado<br>* Add Another CRN Add to Summary<br>Despliega las opciones y selecciona<br>"Borrar/Cancelar **Web**".<br>Da clic en botón Enviar (Submit). |               |                   |           |             |            |          |   |                             |                      |            |              |               |            |                         |              |
|                      |                                                                                                    |               |                   |           |             |            |          | • | •                           |                      |            |              |               |            |                         |              |
| Scheo                | dule 🔳 Sch                                                                                                    | edule Details |                   |           |             |            |          |   | Summary                     |                      | -          | -            |               |            |                         |              |
| Class Sch            | sunday                                                                                                    | Doctorado     | Tuesday           | Wednesday | Thursday    | Friday     | Saturday | _ | Title                       | Details              | Hours      | CRN          | Schedule Type | Status     | Acción                  | <b>☆</b> - , |
| 0                    | Sunday                                                                                                    | monday        | luesday           | weanesday | marsday     | Thuay      | Saturday | ^ | Seminario de Investiga      | DE 8003, 01          | 13         | 4            | Teórico Pres  | Registered | Ninguno                 | •            |
| 8am                  | Seminario de                                                                                                    |               |                   |           |             |            |          |   | •                           |                      |            |              |               |            | Ninguno                 |              |
| 9am y                | <u>rvestigación Jurídica</u><br>/ <u>Tesis I</u>                                                                                                    |               |                   |           |             |            |          |   | •                           |                      |            |              |               |            | Borrar/Cancelar **Web** |              |
| 10am                 |                                                                                                    |               |                   |           |             |            |          | ~ | Total Hours   Registered: 1 | 3   Billing: 13   CE | U: 0   Min | : 0   Max: 9 | 99,999.999    |            |                         |              |
| Panels               | •                                                                                                    |               |                   |           |             |            |          |   |                             |                      |            |              |               | Conditiona | al Add and Drop 🕕 📗     | Submit       |

## 17. Posteriormente asegúrate de que en "Resumen" (Summary), el CRN tenga el estatus "Eliminado" (Deleted).

|                                                               |                               | * •                       |                 |               |             |                  |          |  |  |  |  |  |
|---------------------------------------------------------------|-------------------------------|---------------------------|-----------------|---------------|-------------|------------------|----------|--|--|--|--|--|
| Student • Registration • Select a Term • Register for Classes |                               |                           | Save Successful |               |             |                  |          |  |  |  |  |  |
| Register for Classes                                          |                               |                           |                 | 1             |             |                  |          |  |  |  |  |  |
| Find Classes Enter CRNs Schedule and Ontions                  |                               | Se mostrará el mensaje    |                 |               |             |                  |          |  |  |  |  |  |
|                                                               |                               |                           |                 | nfirmando     | n el aiuste | <u>.</u>         |          |  |  |  |  |  |
| Enter Course Reference Numbers (CRNs) to Register             |                               |                           |                 |               |             | •                |          |  |  |  |  |  |
| ierm: PR-20 Doctorado                                         |                               |                           |                 |               |             |                  |          |  |  |  |  |  |
| CRN                                                           |                               |                           |                 |               |             |                  |          |  |  |  |  |  |
| + Add Apother CRN Add to Summary                              |                               |                           |                 |               |             |                  |          |  |  |  |  |  |
| + Add Another CRN Add to Summary                              |                               |                           |                 |               |             |                  |          |  |  |  |  |  |
|                                                               |                               |                           |                 |               |             |                  |          |  |  |  |  |  |
|                                                               |                               |                           |                 | El CRN se     | e mostrar   | á en gris y cor  | n el     |  |  |  |  |  |
|                                                               |                               |                           |                 | estatu        | s "Elimina  | do" (Deleted)    | ).       |  |  |  |  |  |
|                                                               | • •                           |                           |                 |               |             |                  |          |  |  |  |  |  |
| 🛱 Schedule Details                                            | Summary                       |                           |                 |               |             |                  |          |  |  |  |  |  |
| Class Schedule for PR-25 Doctorado                            | Title                         | Details Ho                | ur: CRN         | Schedule Type | Status      | Action           | ☆.       |  |  |  |  |  |
| Sunday Monday Tuesday Wednesday Thursday Friday Saturday      | <b>^</b>                      |                           |                 |               | •           | (                |          |  |  |  |  |  |
| 0am                                                           | Seminario de Investiga        | DE 8003, 01 0             | 4               | Teórico Pres  | Deleted     | None             | <b>v</b> |  |  |  |  |  |
| 7am                                                           |                               |                           |                 |               |             |                  |          |  |  |  |  |  |
|                                                               | <b>&gt;</b>                   |                           |                 |               |             |                  |          |  |  |  |  |  |
| 8am                                                           | Total Hours   Desistand: 0    | Billing: 0   CEU: 0   Min | . 0. I Max: 000 | 000 000       |             |                  |          |  |  |  |  |  |
| 0 am                                                          | V Total Hours   Registered: 0 | Forming: 0   CEO: 0   Min | : 0   Max: 999  | ,555.333      |             | _                |          |  |  |  |  |  |
| Panels •                                                      |                               |                           |                 |               | Conditiona  | I Add and Drop 0 | Submit   |  |  |  |  |  |

18. Ingresa nuevamente al DASH, revisa que tus materias aparezcan correctamente en los horarios y días seleccionados. Da clic en botón "Continuar".

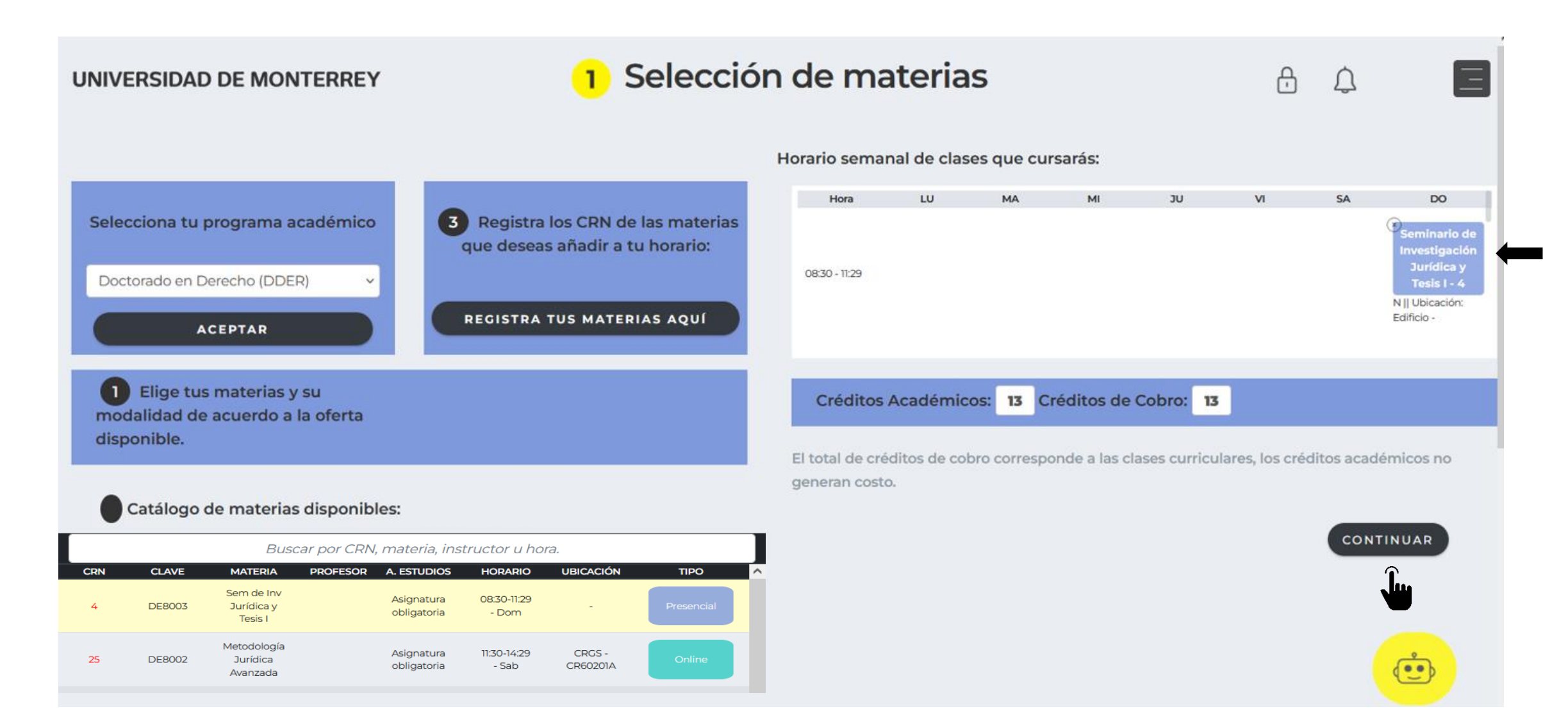

#### 19. Da clic en el botón "INGRESAR" del paso 2 "Realiza tu pago".

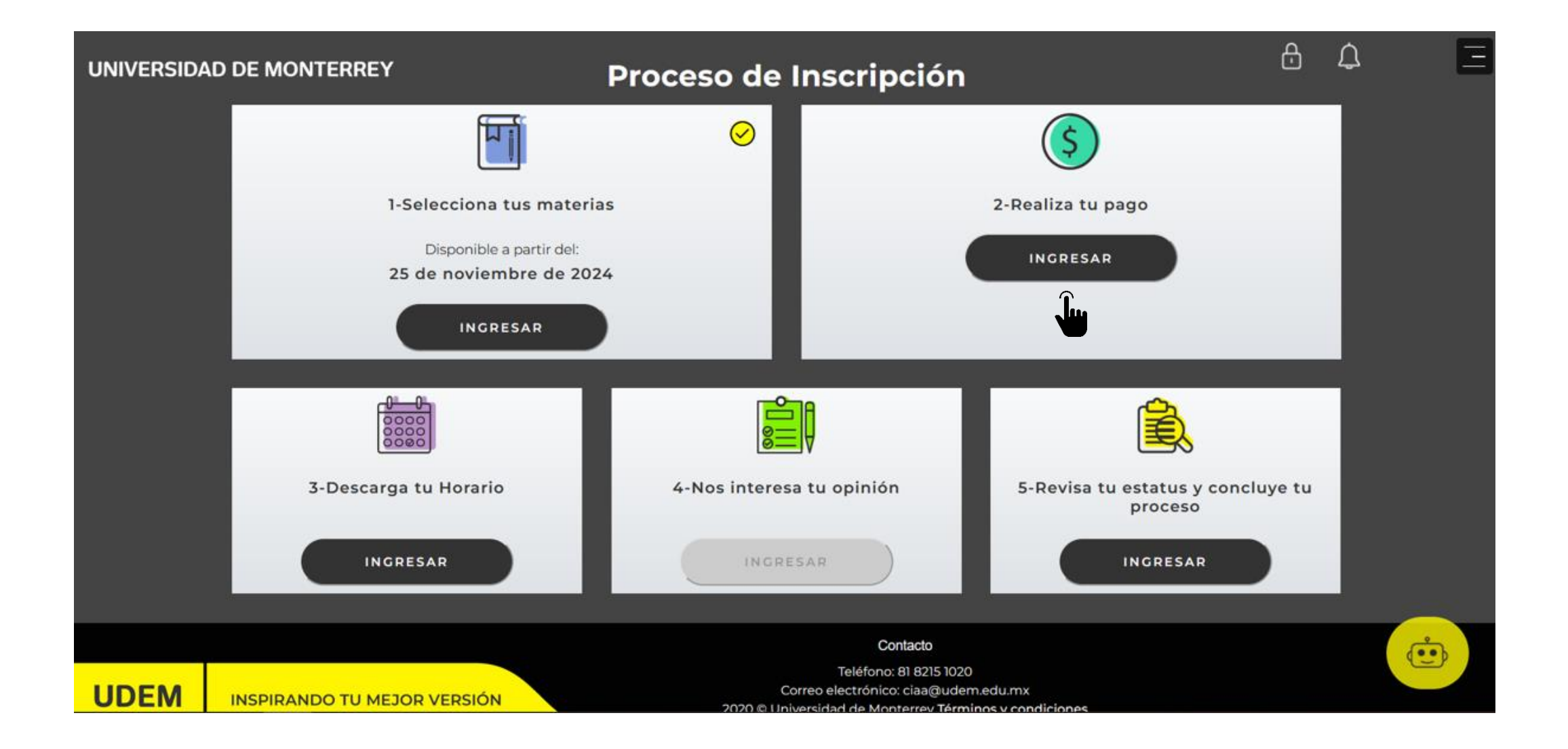

Para realizar tu pago, te recomendamos utilizar el navegador Firefox. Puedes descargarlo en la página www.mozilla.org

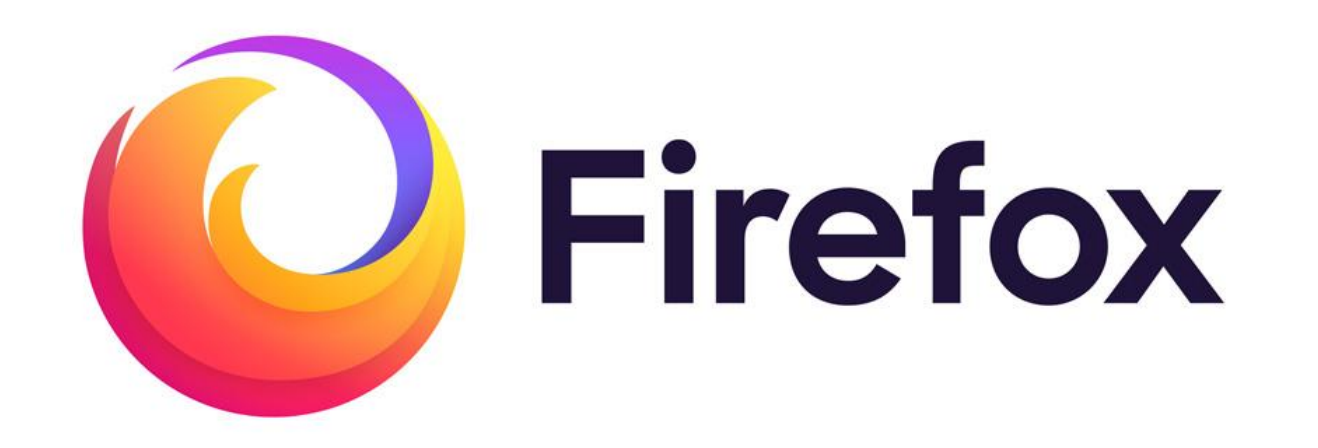

#### 20. Elige el método de pago: con tarjeta o en el banco.

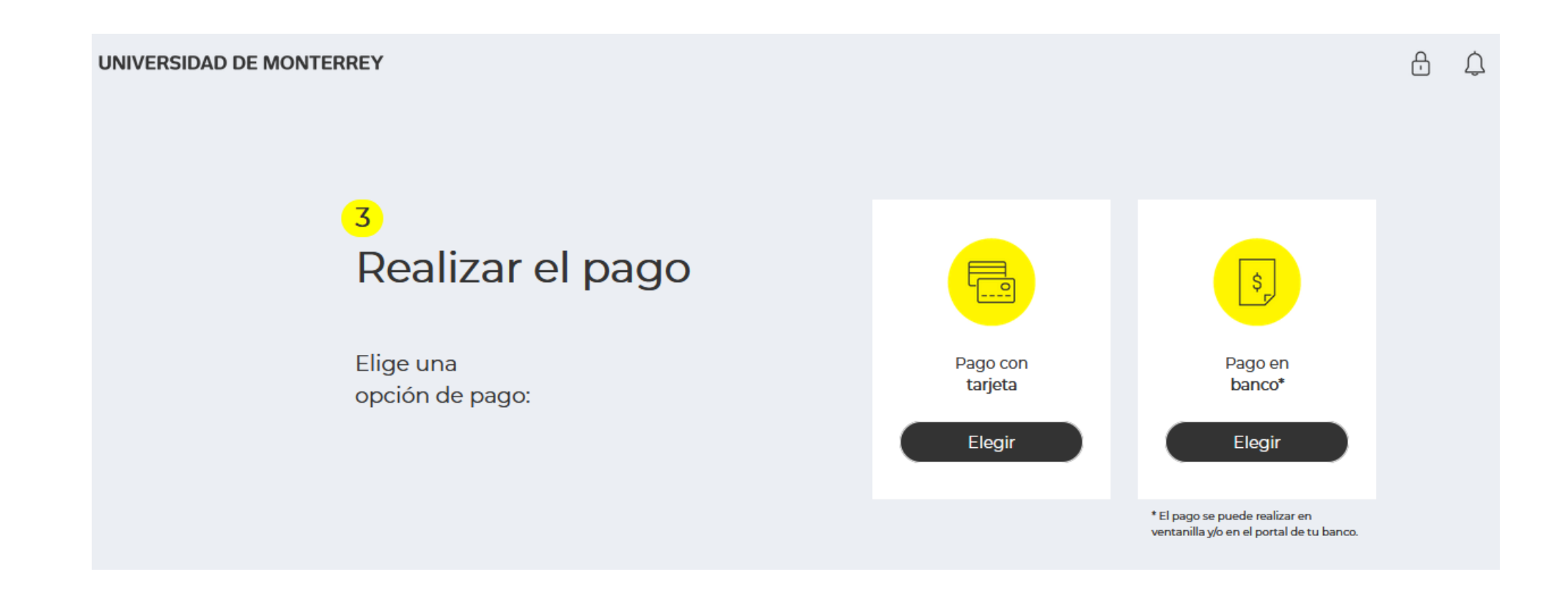

#### 21. Si elegiste que lo harás en el banco, selecciona una opción de pago y da clic en el botón "Confirmar" en el mensaje que te aparecerá.

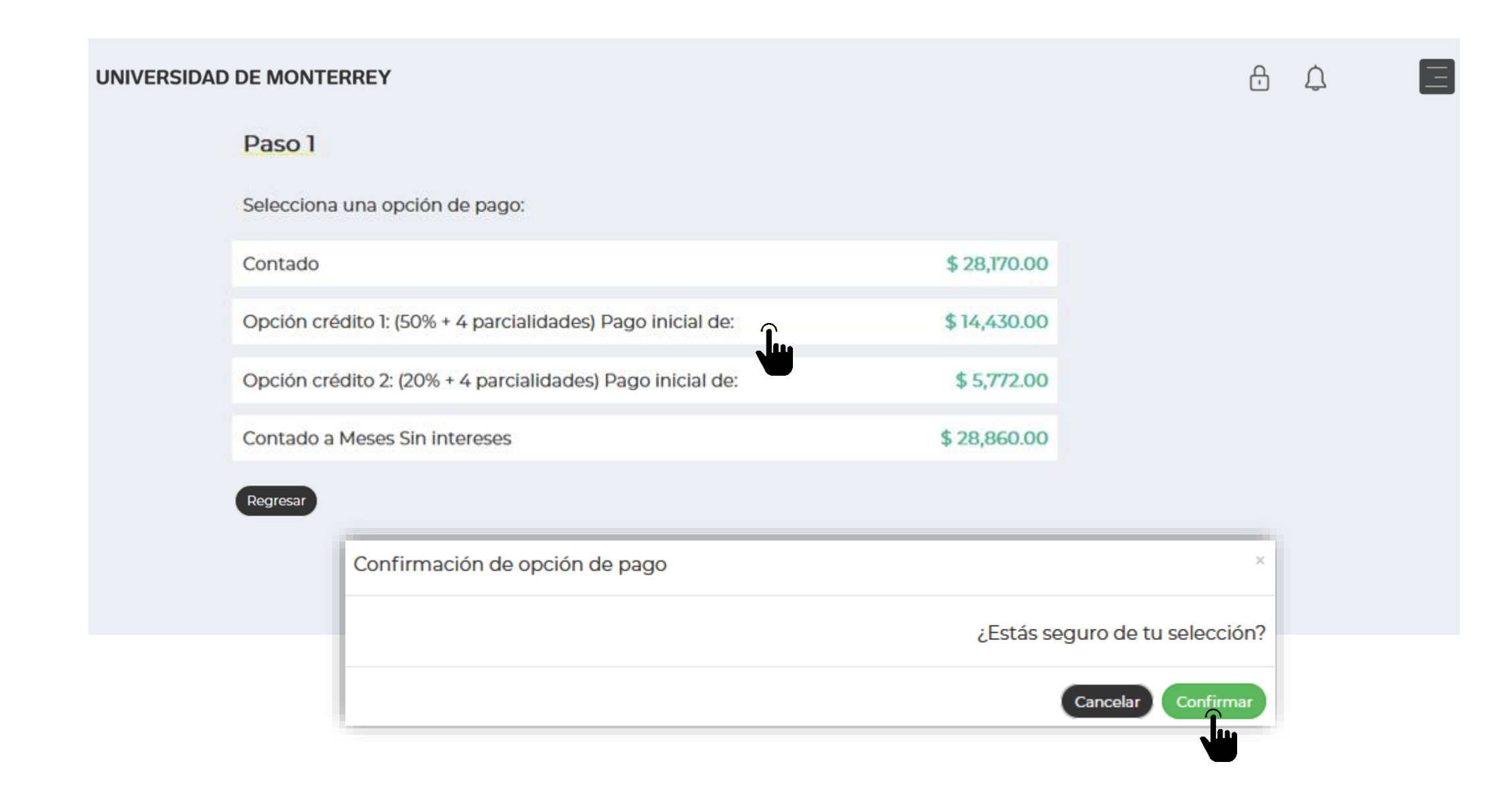

#### 22. Imprime la ficha y acude al banco que desees para realizar el pago.

#### Realizar pago en banco

Es INDISPENSABLE añadir o actualizar los datos fiscales en este momento para poder recibir tu factura. Puedes omitir este paso si no

| requiere              | S Tactura Añadir o actualizar datos fiscales         |                    |                                                  |                        |
|-----------------------|------------------------------------------------------|--------------------|--------------------------------------------------|------------------------|
| Nombre                | :                                                    | Opción crédito 1   |                                                  |                        |
| Matrícula             | a:                                                   | a this an amou the | LINEA DE CAPTURA B                               |                        |
| Fecha<br>vencimiento: |                                                      | Citibanamex®       | 1395152021211174058567495729339246               |                        |
|                       | Recuerda que la ficha tiene                          | # BANORTE          | REFERENCIA<br>20212111740585674957               | NO. EMPRESA<br>03800   |
|                       | como fecha de vencimiento<br>el día en fue generada. | <b>ð</b> Santander | REFERENCIA<br>20212111740585674957 29339204      | NO. EMPRESA<br>749     |
|                       |                                                      | BBVA               | REFERENCIA<br>20212111740585674959               | CONVENIO CIE<br>875198 |
|                       |                                                      | HSBC 🚺             | REFERENCIA<br>1395152021211174058567495729339246 | NO. EMPRESA<br>1528    |
|                       |                                                      |                    |                                                  |                        |
|                       |                                                      |                    |                                                  |                        |

# 23. Si elegiste pago con tarjeta, selecciona una opción de pago y da clic en el botón "Confirmar" en el mensaje que te aparecerá

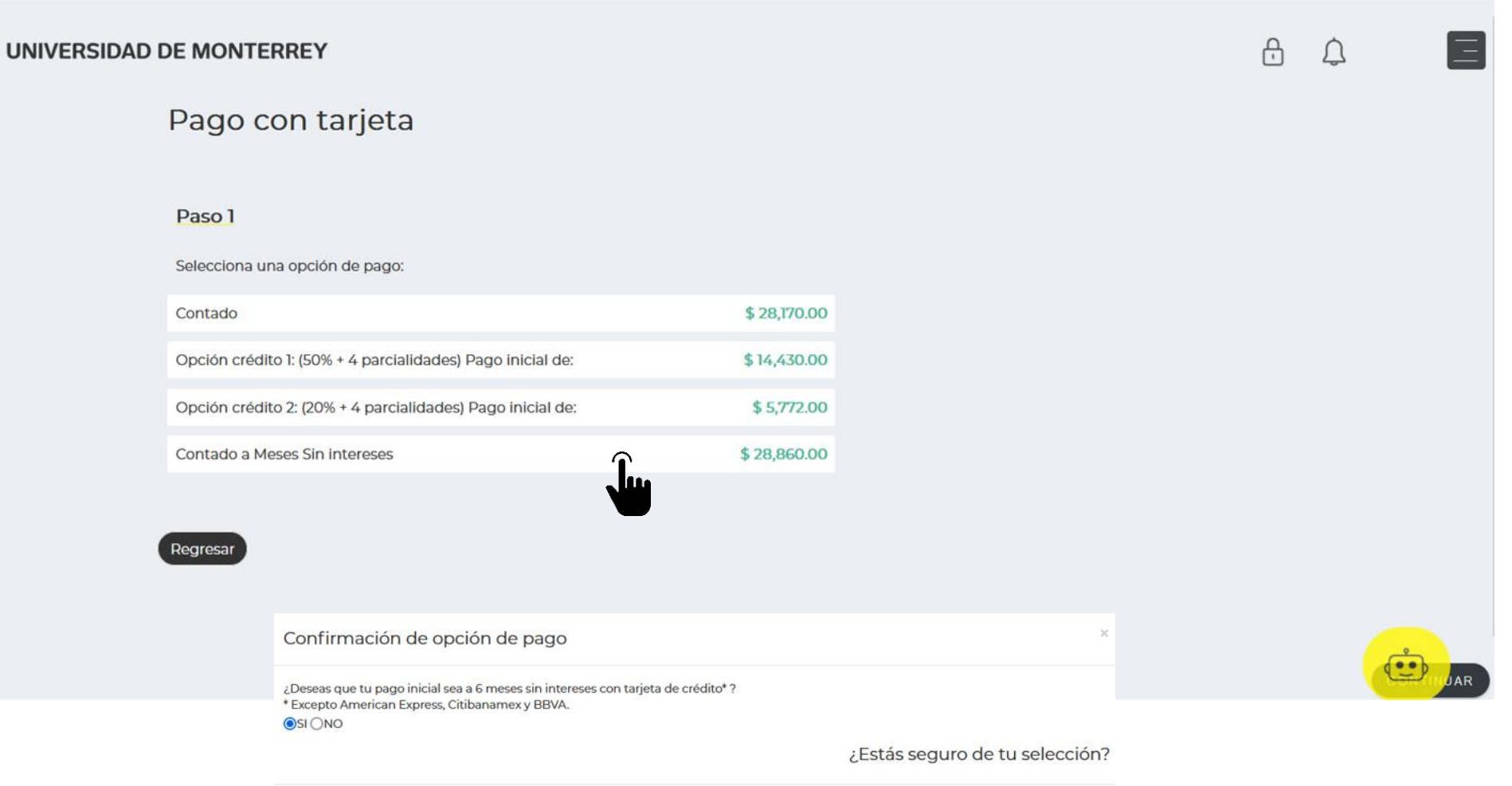

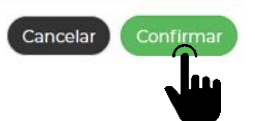

\*En caso de seleccionar la opción de meses sin intereses deberás confirmar de enterado.

#### 24. A continuación, da clic al botón "Añadir tarjeta" o selecciona la tarjeta que ya tengas registrada.

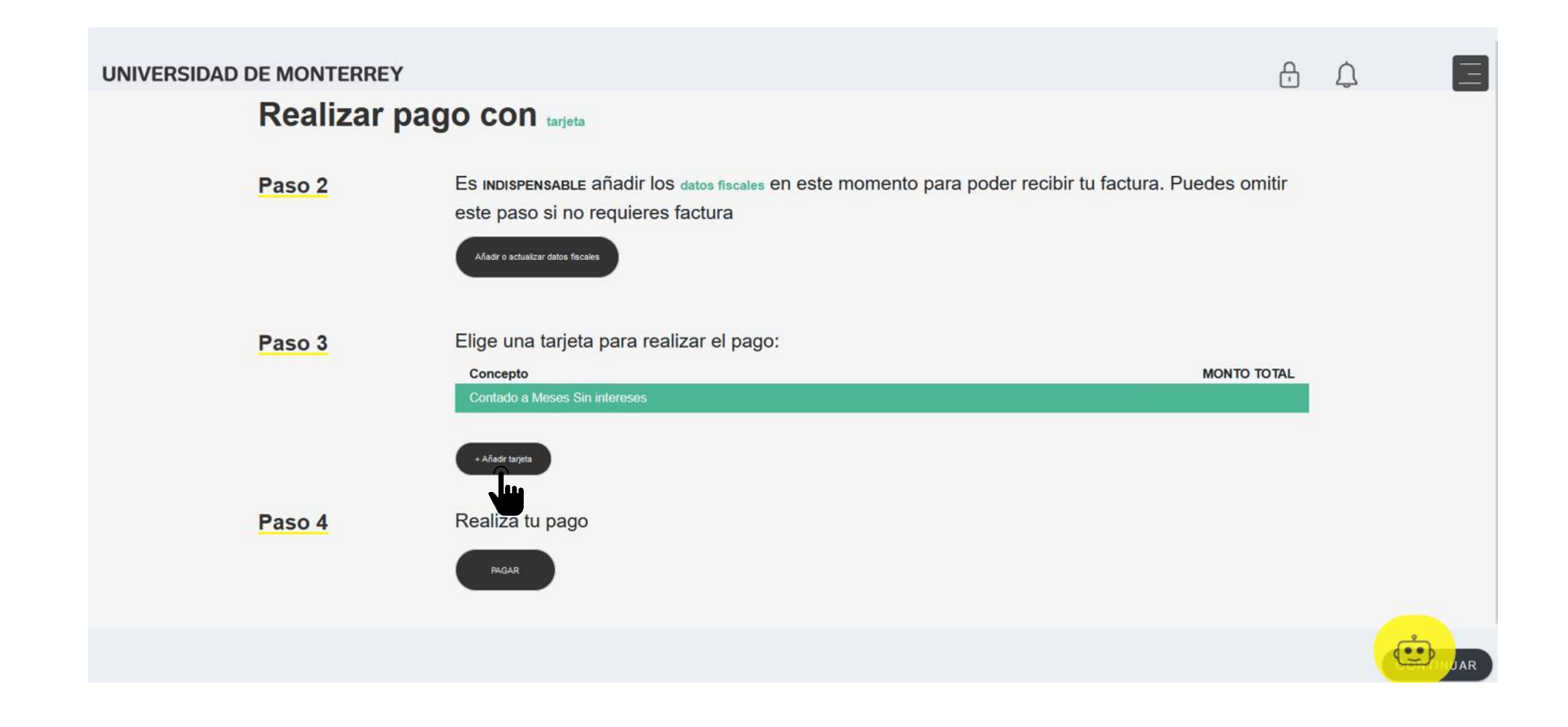

25. Ingresa los datos de la tarjeta, da clic en el botón "Añadir tarjeta" y después, da clic al botón "Entendido" del cuadro de diálogo que te apareció.

#### Añadir tarjeta nueva

Ingresa la misma información que proporcionaste a tu banco:

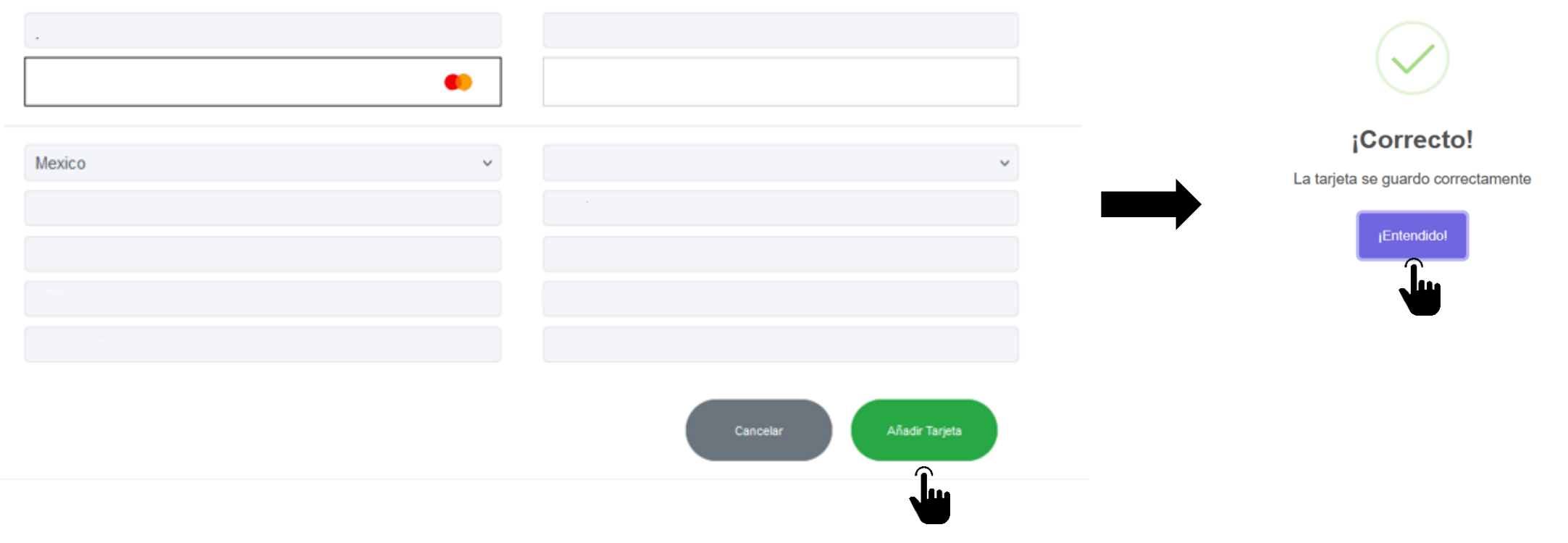

# 26. Selecciona la tarjeta que acabas de añadir, completa los datos pendientes y da clic en el botón "PAGAR".

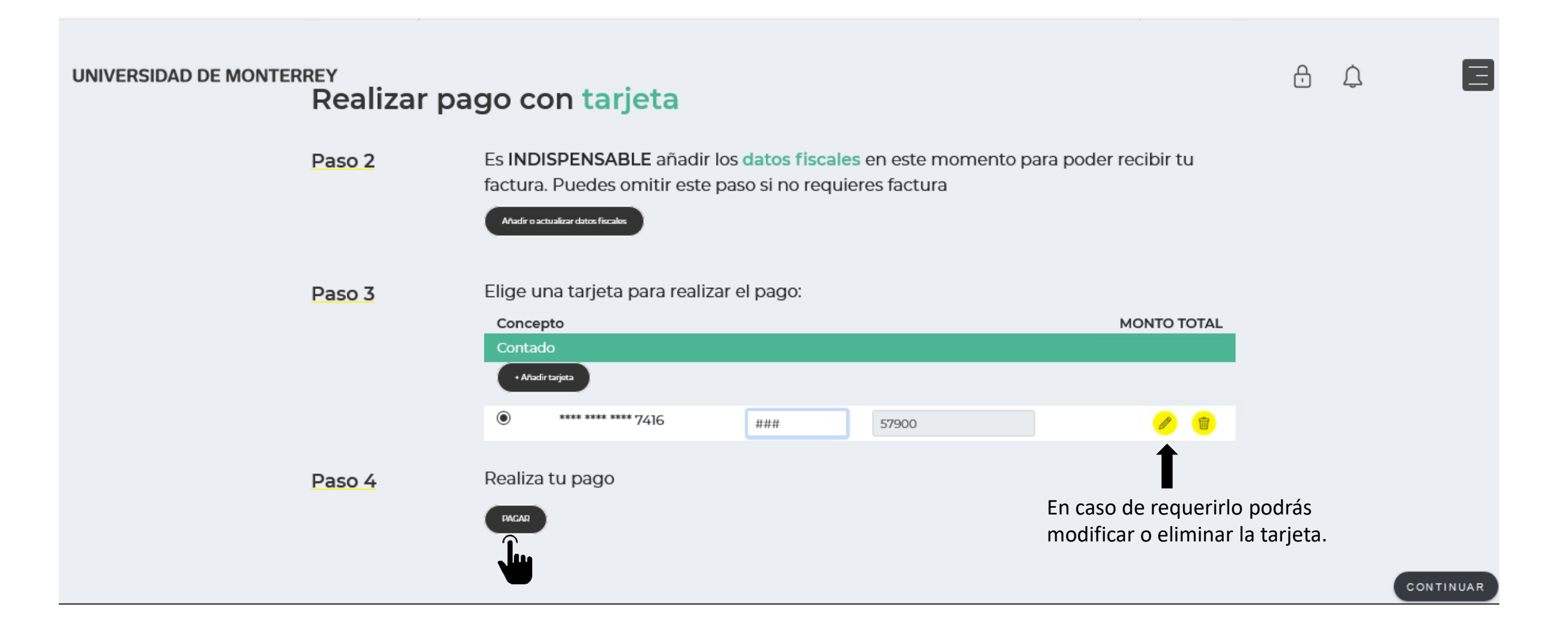

#### 27. Una vez confirmado el pago, da clic en el botón "CONTINUAR".

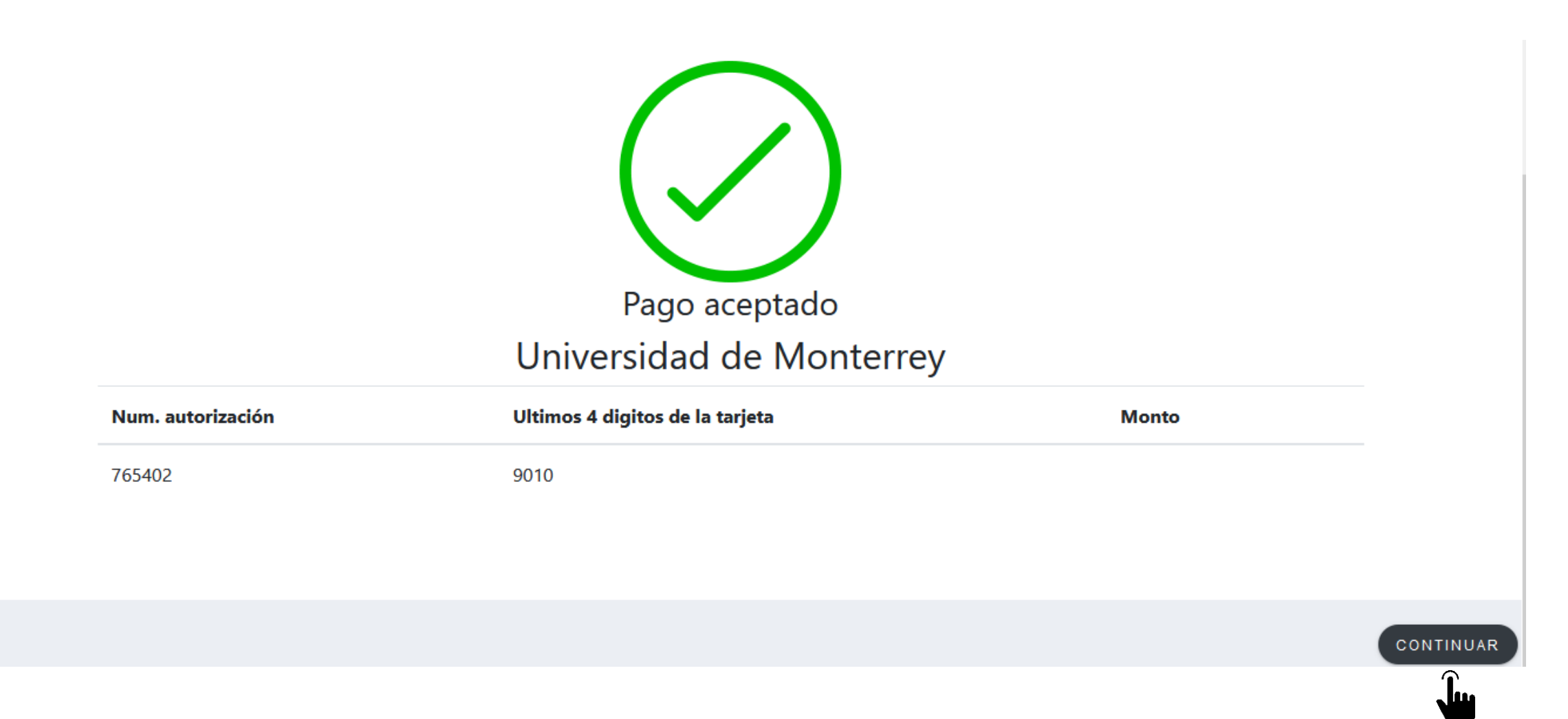

#### 28. Da clic en el botón "INGRESAR" del paso 3 "Descarga tu horario".

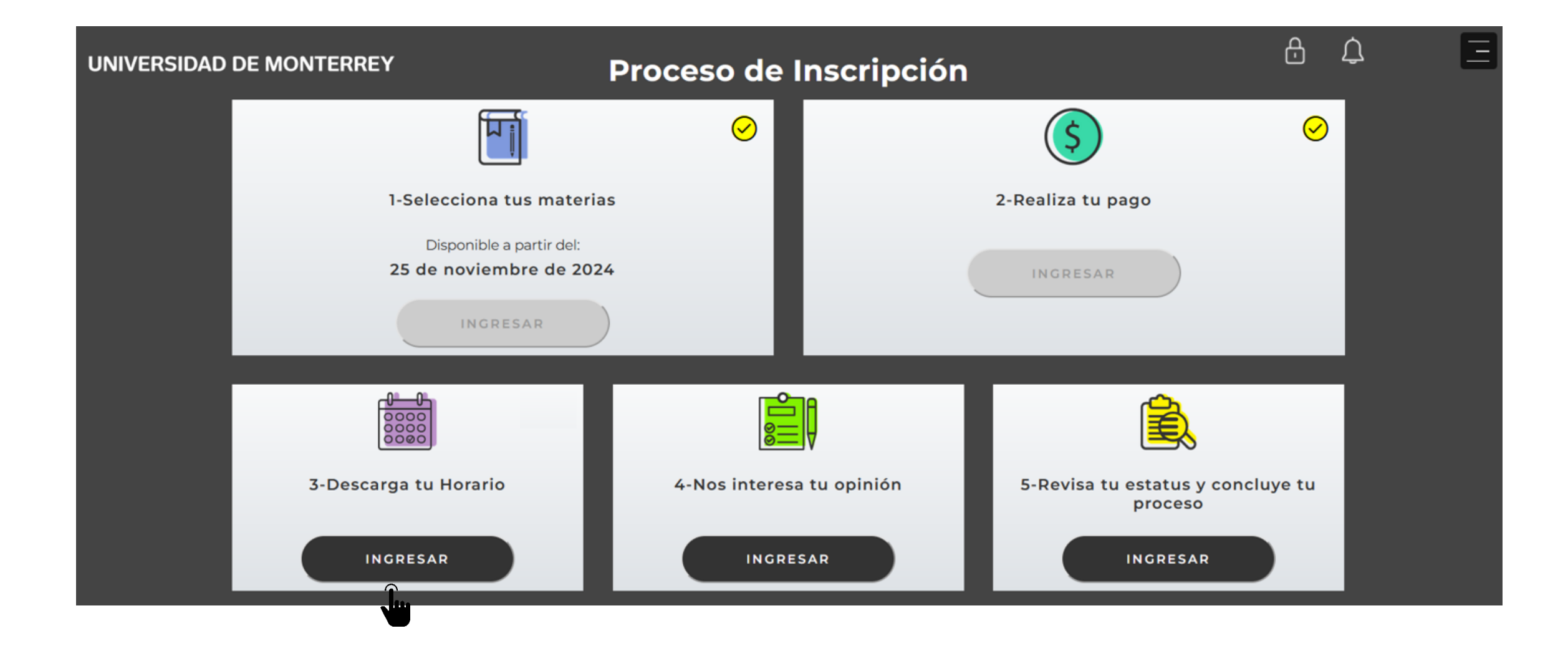

#### 29. Visualiza tu horario semanal, da clic en el botón "DESCARGAR" y después, botón "CONTINUAR".

| UNIVERSIDAD DE MONTERREY                                                                                 |               |              |        |                     |        |                   | Ð         | ¢ Ξ                                              |
|----------------------------------------------------------------------------------------------------|---------------|--------------|--------|---------------------|--------|-------------------|-----------|--------------------------------------------------|
|                                                                                                    | HORARIO SEMAN | AL DE CLASES |        | Nombre:<br>Periodo: |        | Matricu<br>Progra | la:<br>na |                                                  |
| 3                                                                                                    | HORA          | LUNES        | MARTES | MIÉRCOLES           | JUEVES | VIERNES           | SÁBADO    | DOMINGO                                          |
| Descarga tu horario                                                                                      | 08:00         |              |        |                     |        |                   |           |                                                  |
| A continuación se muestra una<br>visualización gráfica de tu horario<br>semanal.<br>¿Deseas descaraarlo? | 09:00         |              |        |                     |        |                   |           | Seminario de Investigación<br>Jurídica y Tesis I |
|                                                                                                    | 10:00         |              |        |                     |        |                   |           | Ubicación: Edificio -<br>CRN: 4                  |
|                                                                                                    | 11:00         |              |        |                     |        |                   |           |                                                  |
|                                                                                                    |               |              |        |                     |        |                   |           |                                                  |
| Online Presencial                                                                                        |               |              |        |                     |        |                   |           |                                                  |
|                                                                                                    |               |              |        |                     |        |                   |           | CONTINUAR                                        |

30. Da clic en el botón "INGRESAR" del paso 4 "Nos interesa tu opinión". La encuesta se abrirá en otra página. Deja abierta la página del DASH.

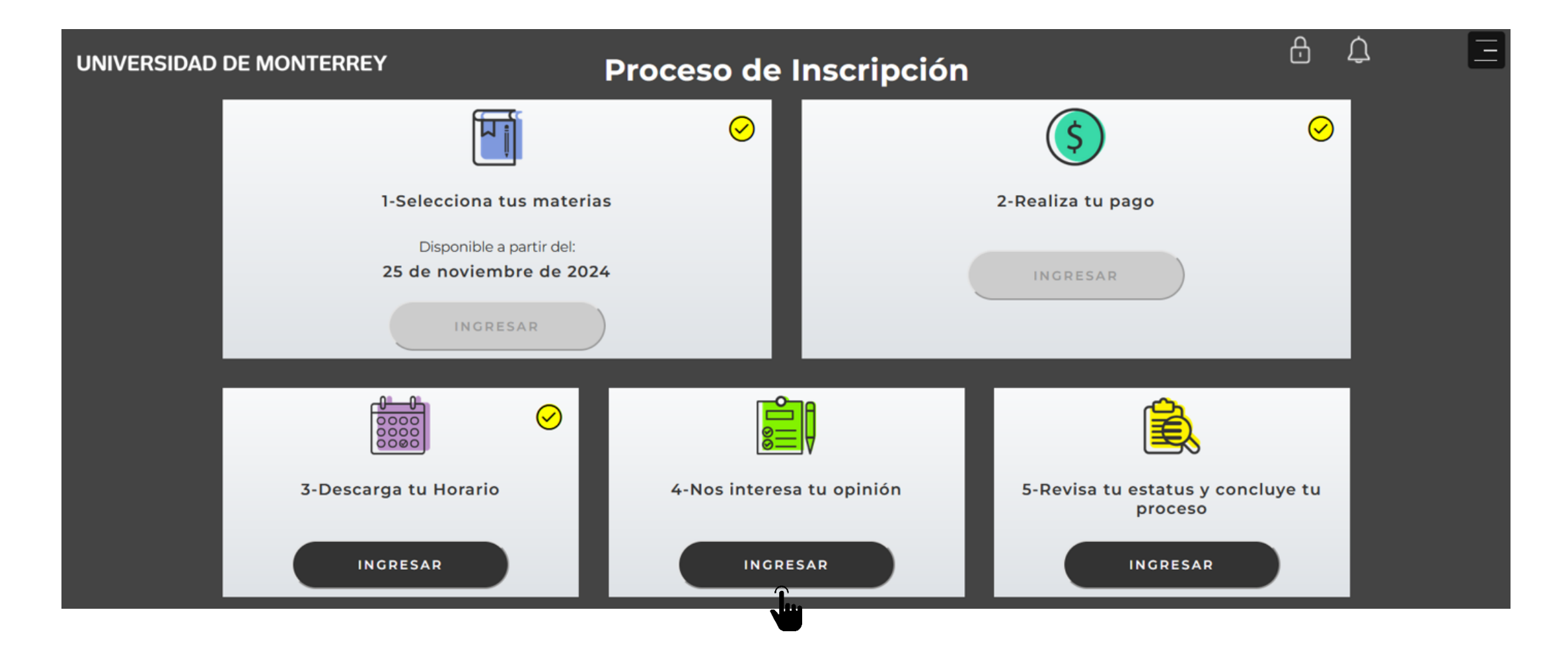

# 31. Contesta las preguntas de la encuesta de Doctorado seleccionando la respuesta deseada y presiona el botón "Next question".

#### **Survey Questions**

Por favor contesta las preguntas que a continuación se presentan. Por favor no presiones: I do not wish to respond unless a menos que quieras remover esta encuesta de tu lista permanentemente. Puedes iniciar ahora y regresar mas tarde a terminarla presionando Finish Later. Envia la encuesta terminada presionando Survey Complete.

Survey Name: Encuesta Inscripción Académica Doctorado

#### Question 1: La disponibilidad de materias es suficiente.

 Totalmente en desacuerdo
 En desacuerdo
 De acuerdo
 Totalmente de acuerdo
 N/A
 Next Question Finish Later Survey Complete Remove Survey from List
 Skip to top of page RELEASE: 8.8.0.3

Al finalizar la encuesta, da clic en botón "Survey complete". Puedes cerrar la ventana y regresar al DASH

© 2024 Ellucian Company L.P. and its affiliates.

32. Regresa a la página del DASH y actualízala para que aparezca que ya completaste el paso 4. Da clic en el botón "INGRESAR" del paso 5 "Revisa tu estatus y concluye tu proceso".

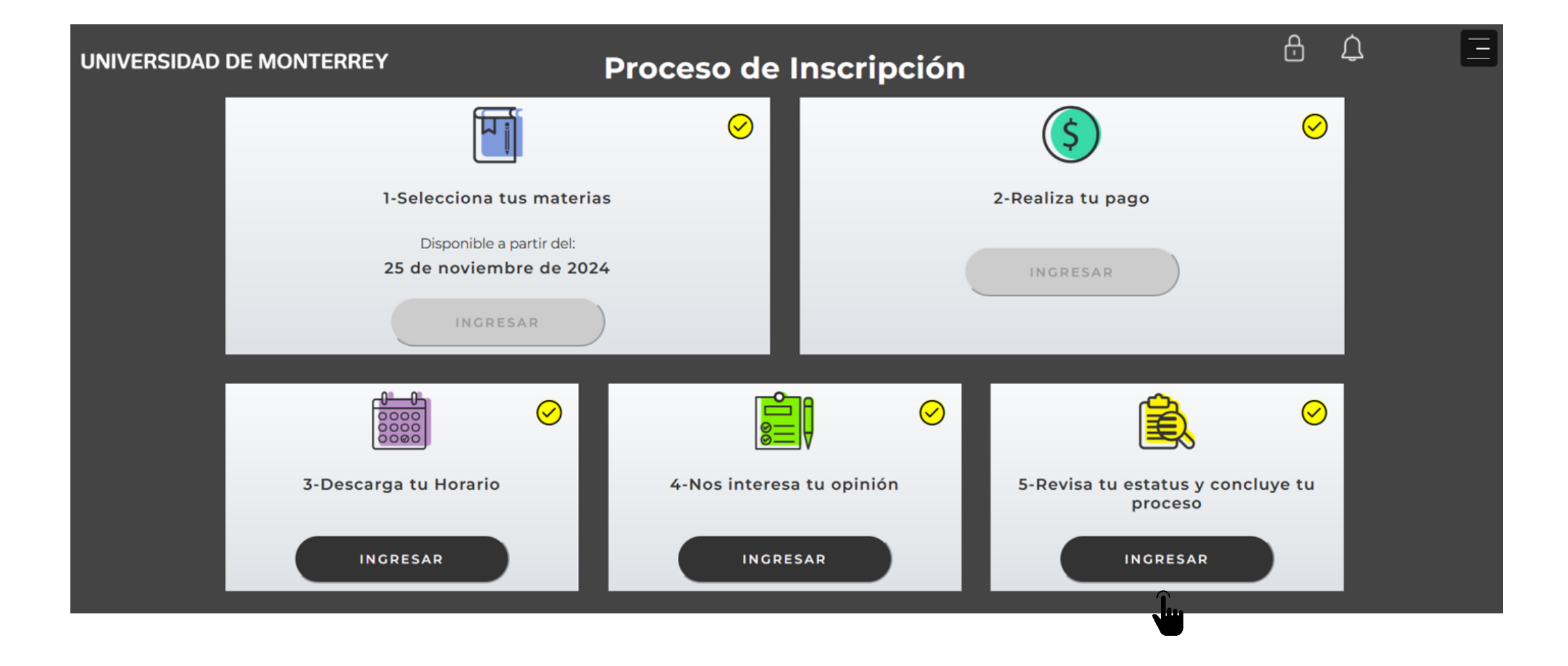

#### 33. Verifica que todos los pasos estén completos y si es así, concluiste tu inscripción.

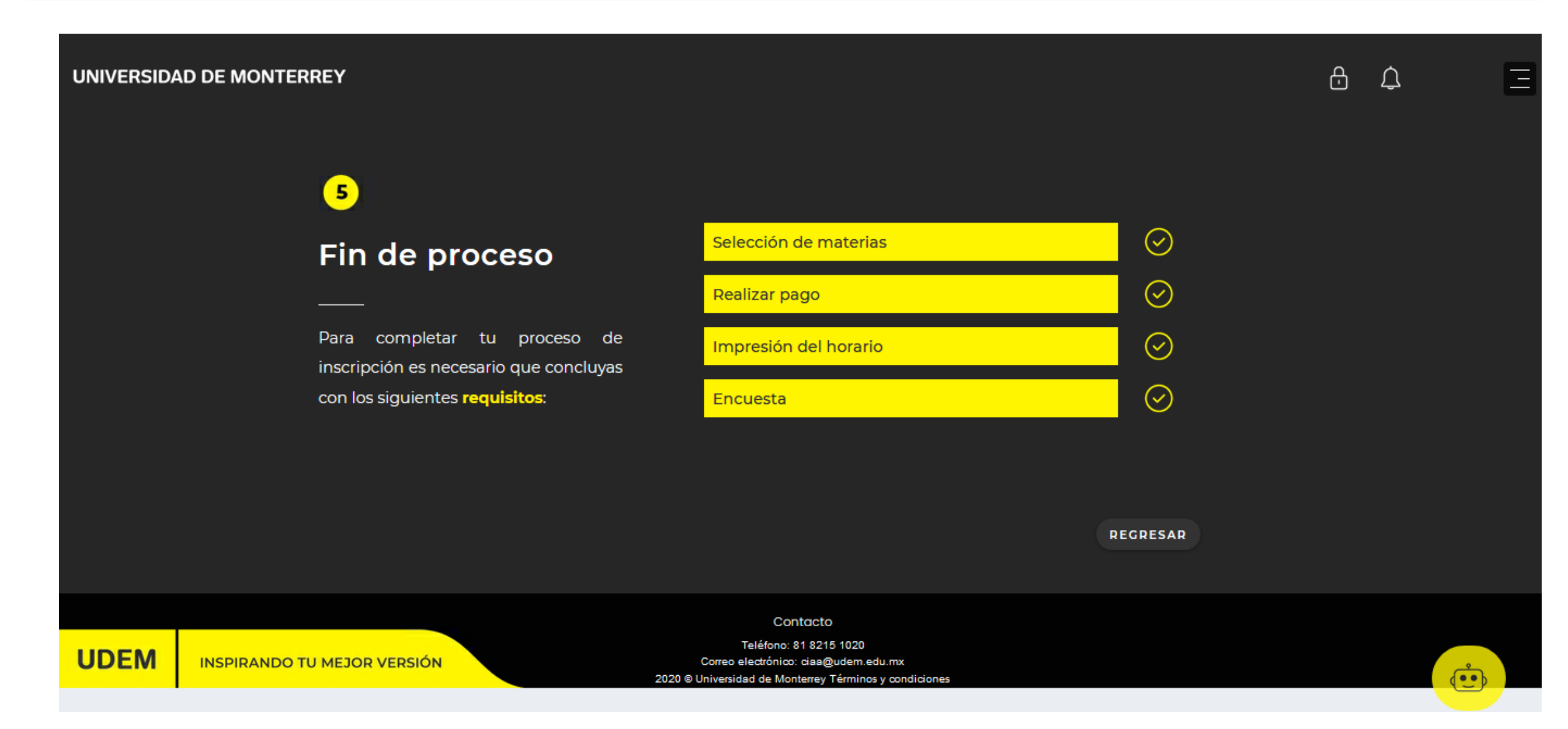

Recuerda que el Troybot del DASH está disponible en todo momento para apoyarte durante el proceso de inscripción.

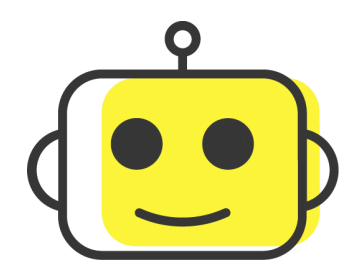

Si requieres asistencia de un ejecutivo del CIAA, el horario de atención durante la semana de inscripciones será de lunes a viernes de 08:00 a 18:00 hr a través de los siguientes medios:

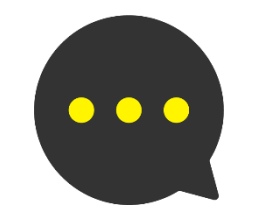

**Chat: Portal UDEM > Servicios** 

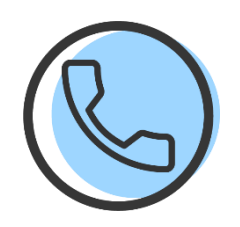

Call Center: 81-8215-1020

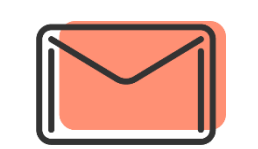

Correo: ciaa@udem.edu.mx